## **Editing a PO in Approvals**

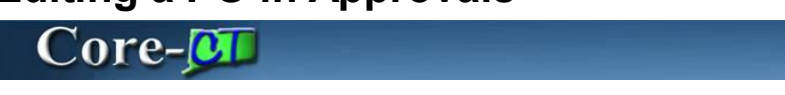

If an approver uses the **Edit PO** option and the PO is changed, approval workflow is restarted. The PO does not automatically approve. The approver can follow a link in the PO to return to the **Purchase Order Approval** page to complete the approval.

## Procedure

Navigation: Worklist > Worklist

| ORACLE               |            |                  |                    |            | Home   Worklist    Performance Trace   Add to Favorites   Sign out                                       |
|----------------------|------------|------------------|--------------------|------------|----------------------------------------------------------------------------------------------------|
| Favorites Main Menu  | > Worklist | > Worklist       |                    |            |                                                                                                    |
|                      |            |                  |                    |            | 🖓 New Window 🕐 Help 📓 Personalize Page 📰 http                                                            |
| Worklist for Germ    | ainK: DOT  | GERMAIN KA       | THLEEN             |            |                                                                                                    |
| Detail View          |            |                  | Work List Filters: |            | Feed -                                                                                                   |
| Worklist             |            |                  |                    |            | Personalize   Find   View All   🏧   🛗 First 🚺 1-2 of 2 🖸 Last                                            |
| From !               | Date From  | Work Item        | Worked By Activity | Priority   | Link                                                                                                    |
| DOT-TURBERT<br>Julie | 01/30/2013 | Approval Routing | Approval Workflow  | 2-Medium 💌 | PurchaseOrder, 1061, STATE, 1901-<br>01-01, N. 0.<br>BUSINESS UNIT-DOTM1<br>PO ID:0000115399             |
| DOT-TURBERT<br>Julie | 02/07/2013 | Approval Routing | Approval Workflow  | 2-Medium 💌 | PurchaseOrder, 1251, STATE, 1903-<br>01-01, N. 0.<br>BUSINESS UNIT.DOTM1<br>PO ID:0000115446<br>Reassign |
| Refresh              |            |                  |                    |            |                                                                                                    |

| Step | Action                                                                 |
|------|------------------------------------------------------------------------|
| 1.   | Click the Purchase Order 1061 STATE 1901-01-01. N.O. PO ID: 0000115399 |
|      | link.<br>PurchaseOrder, 1061, STATE, 1901-<br>01-01 N 0                |
|      | BUSINESS UNIT:DOTM1<br>PO ID:0000115399                                |

| ORACLE                    |                        |                       |                  | Home Workie       | t    Performance Trace     | Add to Eavorites | Sign out    |
|---------------------------|------------------------|-----------------------|------------------|-------------------|----------------------------|------------------|-------------|
| Favorites Main Menu >     | Worklist > Worklist    |                       |                  | Tomo y Workis     |                            |                  | 1 olgir out |
|                           |                        |                       |                  |                   |                            | 📝 Persona        | lize Page 🔥 |
| Purchase Order            | r Approval             |                       |                  |                   |                            |                  |             |
| Business Unit:            | DOTM1                  |                       |                  |                   |                            |                  |             |
| PO ID:                    | 0000115399 <u>Viev</u> | v Printable Version   |                  | 1                 | PO Status:                 | Pend Appr        |             |
| PO Total:                 | 50.00 USE              | )                     |                  | 1                 | PO Date:                   | 12/20/2012       |             |
| Vendor ID:                | 0000010009 SUE         | SURBAN STATIONERS INC |                  | 1                 | Budget Status:             | Not Chk'd        |             |
| Buyer:                    | TurbertJ               |                       |                  |                   | Justification:             |                  |             |
| PO Reference:             | Resubmit               |                       |                  |                   | No justification entered b | y buyer.         | 24          |
| Edit PO                   |                        |                       |                  |                   |                            |                  |             |
| Review Lines              |                        |                       |                  |                   |                            |                  |             |
| Line Details              |                        |                       | Personalize   Fi | nd   View All   🗖 | First 🚺 1 of 1 🖸 Last      |                  | =           |
| Select Line               | Item Description       | Quantity UOM          | Price            | Merchandi<br>Amou | se<br>Int Currency         |                  |             |
| 1                         | test                   | 1.0000 EA             | 50.00000         | 50.               | 00 USD                     |                  |             |
| Select All / De-s         | elect All View I       | ince Details          |                  |                   |                            |                  |             |
|                           | VIEW L                 | unes Details          |                  |                   |                            |                  |             |
| 🗢 Review / Edit Approvers |                        |                       |                  |                   |                            |                  |             |
| PO AMOUNT APP             | ROVER                  |                       |                  |                   |                            |                  |             |
|                           | e Order 0000115399:/   | Awaiting Further App  | rovals           | lide Comments     |                            |                  |             |
| PO AMOUNT APPR            | OVER                   |                       | • Start N        | ew Path           |                            |                  |             |
| On Hold                   |                        |                       |                  |                   |                            |                  |             |
| Multiple A                | pprovers               |                       |                  |                   |                            |                  |             |
| PO Amt Ap                 | prover Less than \$10K |                       |                  |                   |                            |                  |             |
| 02/11/13 -                | 9:16 AM                |                       |                  |                   |                            |                  |             |
| Information R             | equest<br>RBERT Julie  |                       |                  |                   |                            |                  |             |
| 60 Information            | n Request              |                       |                  |                   |                            |                  |             |
| ▶ Commer                  | nts                    |                       |                  |                   |                            |                  |             |
| Comment H                 | listory                |                       |                  |                   |                            |                  |             |
| PO Chartfield App         | prover                 |                       |                  |                   |                            |                  |             |
|                           |                        |                       |                  | 14- 0             |                            |                  | ~           |
| 1                         |                        |                       |                  |                   |                            |                  | >           |

| Step | Action                                                                                        |
|------|-----------------------------------------------------------------------------------------------|
| 2.   | In this example the PO was on hold. The approver will make a change to the PO and approve it. |
|      | Click the <b>Edit PO</b> button.                                                              |
|      | Edit PO                                                                                       |

| ORACLE                 |                      |                             |              | Home       | 9   Worklist        | Performance Trace           | Add to Favorites | Sign out     |
|------------------------|----------------------|-----------------------------|--------------|------------|---------------------|-----------------------------|------------------|--------------|
| Favorites Main Menu >  | Worklist > Wor       | rklist                      |              |            | _                   | <b>-</b>                    |                  | -            |
|                        |                      |                             |              |            | Ran New M           | /indow 🕐 Help 🛛 🖌           | Personalize Page | 🖬 http 🛕     |
| Maintain Purchase      | Order                |                             |              |            |                     |                             |                  |              |
| Purchase Orde          | er                   |                             |              |            |                     |                             |                  |              |
| Business Unit:         | DOTM1                |                             |              | PO Statu   | s: P                | end Appr                    | ×                |              |
| PO ID:                 | 0000115399           |                             |              | Budget S   | tatus: N            | lot Chk'd                   |                  |              |
| Copy From:             |                      | *                           |              | Hold I     | From Further Proces | sing                        |                  |              |
| - Header               |                      |                             |              |            |                     |                             |                  |              |
| *PO Date:              | 12/20/2012           | Vendor Search               |              |            |                     |                             |                  |              |
| *Vendor:               | 061043422F-001       | Vendor Details              |              |            |                     |                             |                  |              |
| *Vendor ID:            | 0000010009           | SUBURBAN STATION            | IERS INC     | Receipt S  | Status:             | Not Recvd                   |                  |              |
| *Buver:                | TurbertJ             | OOT-TURBERT Julie           |              | *Dispatch  | Method:             | Print                       | Dispatch         |              |
| PO Reference:          | Resubmit             |                             |              | Amount     | Summary             |                             |                  |              |
| Header Details         | Activity Summar      | ц                           |              | Merchan    | dise:               | 50.0                        | o 0              |              |
| PO Defaults            | Document Statu       | us                          |              | Freight/T  | ax/Misc.:           | 0.00                        | Calculate        |              |
| Requisitions           | Add Comments         | 2                           |              | Total Am   | ount:               | 50.0                        | 0 USD            | -            |
| PO Activities          | Add ShipTo Cor       | mments                      |              | Encumbr    | ance Balance:       |                             |                  |              |
|                        |                      |                             |              | Total PO   | Obligation:         | 100.00                      | 0 USD            |              |
| Add Items From         |                      |                             |              | Select Lin | es To Display       |                             |                  |              |
| Purchasing Kit         | Catalog              | Item Search                 |              | Line:      | 🤍 То:               | Retrieve                    |                  |              |
| Lines                  |                      |                             |              |            | Do                  | reonalize   Find   View All |                  | ALD IS       |
| Details Ship To/Due D  | ate <u>S</u> tatuses | Item Information Attributes | RFQ Contract | Receiving  |                     | Contractice ( Trans )       |                  |              |
| Line Item              |                      | Description                 | PO Qty       | *UOM Categ | gory Price          | Merchandise<br>Amount Sta   | tus              |              |
| 1 📑                    | ۹,                   | test 🔅 🔁                    | Ka 1.0000    | EA 🔍 3900  | 00() 50.00000       | 50.00 Per                   | nding 🖓 🛛 🔯      | <b>+</b> . ( |
|                        |                      |                             |              |            |                     |                             |                  |              |
| View Printable Version |                      | Close Sho                   | ut All Lines | 10-1       | More                |                             | ×                |              |
| Purchase Order Approva |                      |                             |              | G0 t0:     |                     |                             |                  |              |
| Save 🕂 Return to       | Search 💽 Notify      | / C Refresh                 |              |            |                     |                             | Add 🖡            | 但 Updat      |
| <                      |                      |                             | 111          |            |                     |                             |                  | >            |

| Step | Action                                                                                       |
|------|----------------------------------------------------------------------------------------------|
| 3.   | The Maintain PO page displays.                                                               |
|      | The <b>Purchase Order Approval</b> link is a convenient shortcut back to the approvals page. |
| 4.   | Enter 2 into the PO Qty field.                                                               |
| 5.   | Click the Save button.                                                                       |
| 6.   | Click the Purchase Order Approval link.                                                      |
|      | Purchase Order Approva                                                                       |

| 0040         |                  |                          |                       |                  |                      |                      |                        |              |                |             |
|--------------|------------------|--------------------------|-----------------------|------------------|----------------------|----------------------|------------------------|--------------|----------------|-------------|
| ORAC         | LE               |                          |                       |                  |                      |                      |                        |              | d to Favorites | Sign out    |
| Favorites M  | ain Menu >       | Worklist > Worklist      |                       |                  |                      |                      |                        |              |                |             |
|              |                  |                          |                       |                  |                      |                      |                        |              | 📝 Persona      | lize Page 🔺 |
| Purcha       | se Orde          | er Approval              |                       |                  |                      |                      |                        |              |                |             |
| Business U   | nit:             | DOTM1                    |                       |                  |                      |                      |                        |              |                |             |
| PO ID:       |                  | 0000115399 Viev          | v Printable Version   |                  |                      | PC                   | Status:                |              | Pend Appr      |             |
| PO Total:    |                  | 100.00 USE               | )                     |                  |                      | PC                   | Date:                  |              | 12/20/2012     |             |
| Vendor ID:   |                  | 0000010009 SUE           | SURBAN STATIONERS INC |                  |                      | Bu                   | dget Status:           | 1            | Not Chk'd      |             |
| Buyer:       |                  | TurbertJ                 |                       |                  |                      | Ju                   | stification:           |              |                |             |
| PO Referen   | ce:              | Resubmit                 |                       |                  |                      | N                    | o justification entere | ed by buyer. |                | 12          |
| 1            | Edit PO          |                          |                       |                  |                      |                      |                        |              |                |             |
| Review Li    | nes              |                          |                       |                  |                      |                      |                        |              |                |             |
| Line Detai   | Is               |                          |                       | Personalize   Fi | nd   View A          | 1 <sup>2</sup> 1     | First K 1 of 1 L       | ast          |                |             |
| Select       | Line             | Item Description         | Quantity UOM          | Price            | Me                   | erchandise<br>Amount | Currency               |              |                |             |
|              | 1                | test                     | 2.0000 EA             | 50.00000         |                      | 100.00               | USD                    |              |                |             |
|              | alast All / Da   | e e le et All            | In an Datalla         |                  |                      |                      | 1                      |              |                |             |
|              | elect All / De   | View L                   | Lilles Details        |                  |                      |                      |                        |              |                |             |
| 🔫 Review / E | dit Approve      | ſS                       |                       |                  |                      |                      |                        |              |                |             |
| PO AMO       | DUNT AP          | PROVER                   |                       |                  |                      |                      |                        |              |                |             |
| ~            | Purcha           | ase Order 0000115399:    | Pending               |                  | lide Comm<br>ew Path | nents                |                        |              |                |             |
| PO           | AMOUNT APP       | PROVER                   |                       |                  |                      |                      |                        |              |                |             |
| P            | ending           |                          |                       |                  |                      |                      |                        |              |                |             |
|              | Multiple         | Approvers                |                       |                  |                      |                      |                        |              |                |             |
|              | PO Amt.          | Approver Less than \$10K |                       |                  |                      |                      |                        |              |                |             |
| Þ.C          | omment           | History                  |                       |                  |                      |                      |                        |              |                |             |
|              |                  |                          |                       |                  |                      |                      |                        |              |                |             |
| POCha        | irmed Ap         | prover                   |                       |                  |                      |                      |                        |              |                |             |
| ~            | Purcha           | ase Order 0000115399:/   | Awaiting Further App  | rovals 💬 View/H  | lide Comm<br>ew Path | nents                |                        |              |                |             |
| PO           | Chartfield Ap    | oprover                  |                       |                  |                      |                      |                        |              |                |             |
|              | Not Rou          | uted                     |                       |                  |                      |                      |                        |              |                |             |
| +            | → ▲ <sup>M</sup> | lultiple Approvers       |                       |                  |                      |                      |                        |              |                | ~           |
| <            |                  |                          |                       |                  |                      |                      |                        |              |                | >           |

| Step | Action                                                                                                    |
|------|----------------------------------------------------------------------------------------------------|
| 7.   | Editing and saving the PO restarted approval workflow.                                                                   |
|      | The <b>Amount Approver</b> path is no longer on hold. It is available for approval by any of the approvers in the group. |
|      | Click the scrollbar.                                                                                                    |

| ORACL          | .e            |                                      |                     |                    | ome I Worklist II     | Performance Trace | Add to Favorites | l Sign out |
|----------------|---------------|--------------------------------------|---------------------|--------------------|-----------------------|-------------------|------------------|------------|
| ivorites Main  | Menu >        | Worklist > Worklist                  |                     |                    |                       |                   |                  |            |
| Line Details   |               |                                      |                     | Personalize   Find | View All 🔽 📕 First    | 1 of 1 🖸 Last     |                  | 6          |
| Select         | Line          | Item Description                     | Quantity UOM        | Price              | Merchandise<br>Amount | rency             |                  |            |
|                | 1             | test                                 | 2.0000 EA           | 50.00000           | 100.00 USD            | )                 |                  |            |
| Sel            | ect All / De- | select All View Lin                  | es Details          |                    |                       |                   |                  |            |
| 🕶 Review / Edi | t Approver:   | 5                                    |                     |                    |                       |                   |                  |            |
| PO AMOU        | JNT APF       | ROVER                                |                     |                    |                       |                   |                  |            |
| ~              | Purchas       | se Order 0000115399:Pe               | nding               | View/Hid           | e Comments<br>Path    |                   |                  |            |
| PO AN          | IOUNT APPR    | OVER                                 |                     | - point How        |                       |                   |                  |            |
| Pen            | ding          |                                      |                     |                    |                       |                   |                  |            |
| C              | PO Amt A      | Approvers<br>oprover Less than \$10K |                     |                    |                       |                   |                  |            |
|                |               |                                      |                     |                    |                       |                   |                  |            |
| ⊳ Co           | mment         | History                              |                     |                    |                       |                   |                  |            |
| PO Chart       | field Ap      | prover                               |                     |                    |                       |                   |                  |            |
| $\nabla$       | Purchas       | se Order 0000115399:Av               | vaiting Further App | rovals             | e Comments<br>Path    |                   |                  |            |
| PO Ch          | artfield App  | prover                               |                     |                    |                       |                   |                  |            |
|                | Not Rout      | ed                                   |                     |                    |                       |                   |                  |            |
| €→             | PO PO         | Chart Field Approver                 |                     |                    |                       |                   |                  |            |
| ► Co           | mment         | History                              |                     |                    |                       |                   |                  |            |
| Approval Con   | nmonte        |                                      |                     |                    |                       |                   |                  |            |
| Approval Col   | innent3       |                                      |                     |                    |                       |                   |                  |            |
|                |               |                                      |                     |                    |                       |                   |                  |            |
| Approve        | H             | lold Deny                            |                     |                    |                       |                   |                  |            |
| Return to Pur  | chase Orde    | Approval H                           | istory              |                    |                       |                   |                  |            |
|                |               |                                      |                     |                    |                       |                   |                  |            |
|                |               |                                      |                     |                    |                       |                   |                  |            |
|                |               |                                      |                     |                    |                       |                   |                  | >          |

| Step | Action                                                            |
|------|-------------------------------------------------------------------|
| 8.   | Enter Changed the quantity to 2 into the Approval Comments field. |
| 9.   | Click the Approve button.                                         |

| ORACLE                                                                                    |                  |                         |                         |     |
|-------------------------------------------------------------------------------------------|------------------|-------------------------|-------------------------|-----|
| Favorites : Main Menu > Worklist > Worklist                                               | Home   Worki     | st [] Performance Frace | Aud to Favorites   Sign | our |
| View Approvals                                                                            |                  |                         | 📝 Personalize Page      | ^   |
| Business Unit: DOTM1                                                                      |                  |                         |                         |     |
| PO ID: 0000115399 View Printable Version                                                  | PO Status:       | Pend Appr               |                         |     |
| PO Total: 100.00 USD                                                                      | PO Date:         | 12/20/2012              |                         |     |
| Vendor ID: 0000010009 SUBURBAN STATIONERS INC                                             | Budget Status    | Not ChK'd               |                         |     |
| Buyer: TurbertJ                                                                           | Justification:   |                         |                         |     |
| PO Reference: Resubmit                                                                    | No justification | entered by buyer.       | <u>1</u> 21             |     |
| Edit PO                                                                                   |                  |                         |                         |     |
| ▶ Review Lines                                                                            |                  |                         |                         |     |
| ▼ Review / Edit Approvers                                                                 |                  |                         |                         |     |
| PO AMOUNT APPROVER                                                                        |                  |                         |                         |     |
| (D) View/Hide Comments                                                                    |                  |                         |                         |     |
| Purchase Order 0000115399:Approved Start New Path                                         |                  |                         |                         |     |
| PO AMOUNT APPROVER                                                                        |                  |                         |                         |     |
| Approved<br>DOT-GERMMIN KATHLEEN<br>PO Amt Approver Less than \$10K<br>02/12/13 - 7:53 PM |                  |                         |                         |     |
| ▶ Comments                                                                                |                  |                         |                         |     |
| ▷ Comment History                                                                         |                  |                         |                         |     |
| PO Chartfield Approver                                                                    |                  |                         |                         |     |
| Purchase Order 0000115399:Pending     View/Hide Comments     Start New Path               |                  |                         |                         |     |
| PO Chartfield Approver                                                                    |                  |                         |                         |     |
| Pending<br><u>Multiple Approvers</u><br>PO Chart Field Approver                           |                  |                         |                         |     |
| ▶ Comments                                                                                |                  |                         |                         | -   |
| ▷ Comment History                                                                         |                  |                         |                         |     |
| Return to Purchase Order Approval History                                                 |                  |                         |                         | ~   |

| Step | Action                                                             |
|------|--------------------------------------------------------------------|
| 10.  | Amount Approval is complete.                                       |
|      | For the purposes of this training click the <b>Edit PO</b> button. |

|                             | e Order                      |                                 |              |                              | Re Mew Mugow         | U Help 🕑 Per    | Sonalize Fage | sa nu |
|-----------------------------|------------------------------|---------------------------------|--------------|------------------------------|----------------------|-----------------|---------------|-------|
| urchase Or                  | der                          |                                 |              |                              |                      |                 |               |       |
| Business Unit:<br>PO ID:    | DOTM1<br>0000115399          |                                 |              | PO Status:<br>Budget Status: | Pend App<br>Not Chki | ir<br>1         | ×             |       |
| Copy From:                  |                              | ~                               |              | Hold From F                  | urther Processing    |                 |               |       |
| - Header                    |                              |                                 |              |                              |                      |                 |               |       |
| PO Date:<br>Vendor:         | 12/20/2012<br>061043422F-001 | Vendor Search<br>Vendor Details |              | Receipt Status:              |                      | lot Recurd      |               |       |
| /endor ID:                  | 0000010009                   | SUBURBAN STATION                | ERS INC      | *Dispatch Metho              | at I                 | Print           |               |       |
| Buyer:                      | TurbertJ                     | DOT-TURBERT Julie               |              | Disputer metre               |                      |                 |               |       |
| O Reference:                | Resubmit                     |                                 |              | Amount summ                  | ary                  |                 |               |       |
| leader Details              | Activity Summary             |                                 |              | Merchandise:                 |                      | 100.00          | Calculate     |       |
| PO Defaults                 | Document Status              |                                 |              | Total Amount:                | c.:                  | 0.00            | Calculate     |       |
| O Activities                | Add Comments                 | ents                            |              | Encumbrance F                | alance:              | 100.00          | USD           |       |
| 0.7 10071000                |                              |                                 |              | Total PO Obliga              | tion:                | 100.000         | USD           |       |
| dd Items From               |                              |                                 |              | Select Lines To I            | Display              |                 |               |       |
| Purchasing Kit              | Catalog                      | Item Search                     |              | Line:                        | То:                  | Retrieve        |               |       |
| ines                        |                              |                                 |              |                              | Personalize          | Find   View All | 🔚 First 🗹 1   | of 1  |
| Details Ship <u>T</u> o/Due | e Date <u>Statuses</u> item  | Information Attributes          | RFQ Contract | Receiving                    |                      | anahan dia a    | -             |       |
| ne Item                     | Des                          | scription                       | PO Qty       | *UOM Category                | Price                | Amount Status   |               |       |
|                             | 🔍 tes                        | st 📑 🖪                          | K 2.0000     | EA 🔍 390000 🔍                | 50.00000             | 100.00 Pendir   | ng 🖓 [ 🔯      | ÷     |
|                             |                              |                                 |              |                              |                      |                 |               |       |
| /iew Printable Versio       | <u>in</u>                    | Close Sho                       | rt All Lines | *Go to: ···· M               | ore                  | *               |               |       |

| Step | Action                                                                                                    |
|------|----------------------------------------------------------------------------------------------------|
| 11.  | Since this user has already completed the approval on this PO, the link is changed to <b>View Approvals</b> . |
|      | Click the <b>View Approvals</b> link.<br><u>View Approvals</u>                                                |

| ORACLE                                                                           | Nome   WorkSet    Derformance Trace | Add to Equarites   Sign out  |
|----------------------------------------------------------------------------------|-------------------------------------|------------------------------|
| Favorites   Main Menu > Worklist > Worklist                                      |                                     | Add to Favorites   Sight out |
|                                                                                  |                                     | V Personalize Page           |
| View Approvals                                                                   |                                     |                              |
| Business Unit: DOTM1                                                             |                                     |                              |
| PO ID: 0000115399 View Printable Version                                         | PO Status: Pend Appr                |                              |
| PO Total: 100.00 USD                                                             | PO Date: 12/20/2012                 |                              |
| Vendor ID: 0000010009 SUBURBAN STATIONERS INC                                    | Budget Status: Not Chk'd            |                              |
| Buyer: TurbertJ                                                                  | Justification:                      |                              |
| PO Reference: Resubmit                                                           | No justification entered by buyer.  | La l                         |
| Edit PO                                                                          |                                     |                              |
| P Review Lines                                                                   |                                     |                              |
|                                                                                  |                                     |                              |
| ¬ Review / Edit Approvers                                                        |                                     |                              |
| PO AMOUNT APPROVER                                                               |                                     |                              |
| Purchase Order 0000115399:Approved View/Hide Comments                            |                                     |                              |
| PO AMOUNT APPROVER                                                               |                                     |                              |
| Approved DOT-GERMAIN KATHLEEN PO Ant Approver Less than \$10K 02/12/13 - 7:53 PM |                                     |                              |
| ▶ Comments                                                                       |                                     |                              |
| Comment History                                                                  |                                     |                              |
| PO Chartfield Approver                                                           |                                     |                              |
| Purchase Order 0000115399:Pending     Overwick Start New Path                    |                                     |                              |
| PO Chartfield Approver                                                           |                                     |                              |
| Pending<br>Multiple Approvers<br>PO Chart Field Approver                         |                                     |                              |
| ▶ Comments                                                                       |                                     |                              |
| Comment History                                                                  |                                     |                              |
| Define to Durations Conference Advanced Ultrations                               |                                     |                              |

| Step | Action                            |
|------|-----------------------------------|
| 12.  | The View Approvals page displays. |
| 13.  | End of Procedure.                 |